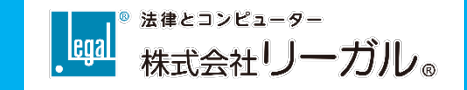

# 『Zoomウェビナー』を利用した セミナー参加手順

所要時間:約3分

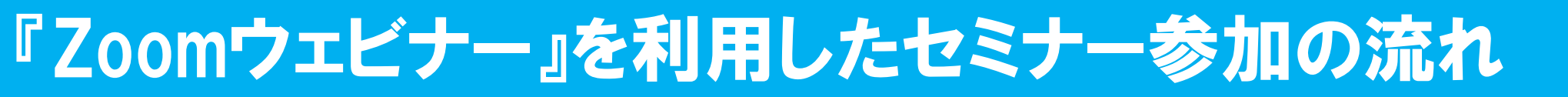

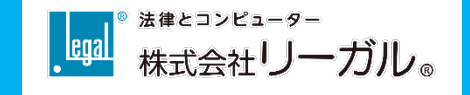

Zoomウェビナーは映像と音声を使って、遠隔地にいても講義を受講することができるツールです。 Zoomミーティングとは違い、参加者は主催者側から承認されない限り音声を発することはできません。 参加者は事前登録をするだけで、お使いのパソコン・タブレット・スマホなどインターネットの環境が整ってい れば、セミナーに参加することができます。

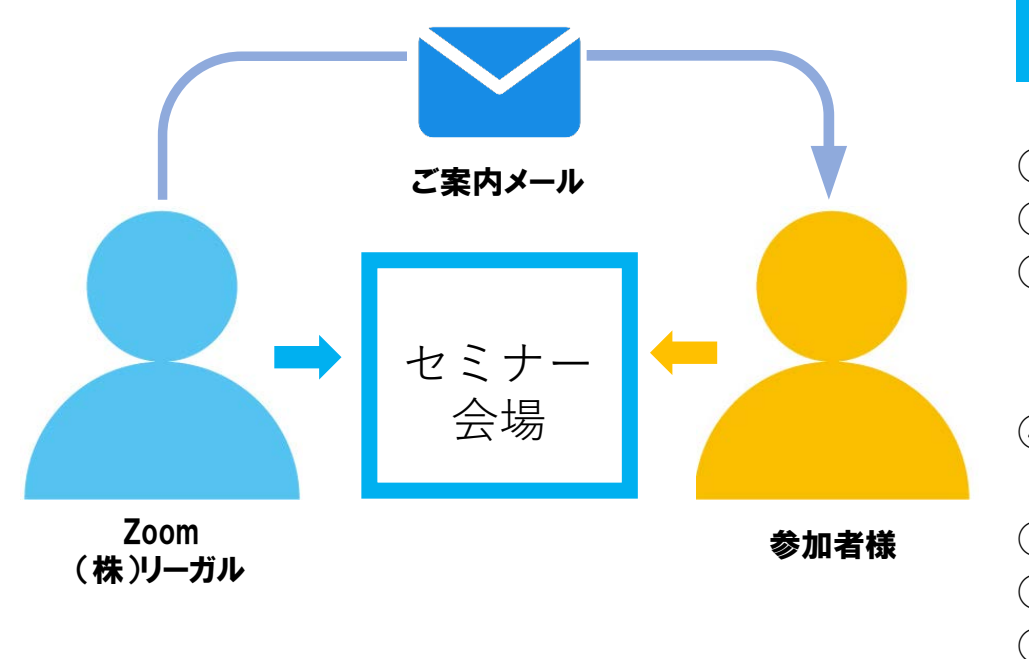

#### セミナー開始までの流れ

- ① "護"オンラインセミナーページにある「参加登録」ボタンをクリック。
- ② ウェビナー登録画面にて必要事項を入力し登録を行います。
- ③ 登録完了後、Zoomウェビナーの招待メールが事務局から登録されたメー ルアドレス宛に届きますので当日まで保管してください(招待メールが届 かない場合は弊社までご連絡ください)。
- ④ 受付時間になりましたら、登録完了後に届いた招待メールに記載されているURL(または「ここをクリックして参加」)をクリックします。
- ⑤ (初めての方のみ) Zoomアプリが自動的にダウンロードされます。
- ⑥ (初めての方のみ)ダウンロードファイルを実行します。
- ⑦ スピーカーの設定を調整します。
- ⑧ セミナー開始までそのままお待ちください。

# 『Zoomウェビナー』の参加方法(1/4)

(1)

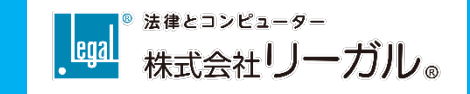

### "護"オンラインセミナーページの【参加登録】をクリック

本セミナーは事前登録制となります。お名前やメールアドレスほか必要事項を入力し【登録】をクリックしてください。

| ※可用の2000日本、タイトCの実向にの2台へしではに1910年127の97ます。17%とコオペンにない。<br>異対応答について誰人は12comを使ったセミナー参加方法手約」(P7)をご確認ください。 | 第1回"護"オンラインセミナー登録<br>「日回"回。                                                                                                    | ウェビナー登録が完了しました                                                                                                    |
|----------------------------------------------------------------------------------------------------|----------------------------------------------------------------------------------------------------|----------------------------------------------------------------------------------------------------|
|                                                                                                    | No.d     NUMER COLCARDS - NUMER COLCARD AND AND AND AND AND AND AND AND AND AN                                                                                                    | トビック 第1首『オンラインセスナー (なるほど   19-2)第・月線主要8の意味気化()<br>新聞  り課士自身の基本が公司需要務の助率化を見中的なシーン制にわかりやすく紹介!<br>へ対理よされたは活準務が発展用のけてミナーへ<br>第回 2021年2月14日(0-00 PM 大波、見意、意見  ルンジーに自然・                                                             |
| 株式会社リーガル<br>マーケティング営業部<br>佐藤 和広(さとう かずひろ)                                                             | *4998<br>**                                                                                                    | 21ビナー 818 3582 4020<br>ルスコード ******** 表示                                                                                                    |
| 参加登録<br>************************************                                                          | 98*<br>0.8%<br>0.8%<br>0 | PC、Mac、iPad、iProne、Androidデバイスから参加できます:<br>こののRLをクリックして参加してください、https://ud6web.zoom.us/w/8585834600%-genHfridUNg:Wrb,X3/9812/ITC+RLh2d+<br>CVMicEDCMAAATDrzARE2NB3WE2VI2N[72UCJRGZMe1730AWAAAAAAAAAAAAAAAAAAAAAAAAAAAAAAAAAAA |
| 297 " " " " " " " " " " " " " " " " " " "                                                             | And and the second source and have advantation and and dealths have a                                                                                                    | この登録をキャンセルするには<br>登録はいつでもキャンセルできます。                                                                                                    |
| ) 【参加登録】をクリック                                                                                         | ② 「名」 「姓」 「資格」<br>「メールアドレス」 「個別相                                                                                                    | ③ 画面が切り替わりました<br>ら登録完了です。セミナー登                                                                                                    |

談会の希望有無」など、必要

事項を入力して【登録】をク

リック

③ 画面が切り替わりました
 ら登録完了です。セミナー登
 録完了メールが事務局より届
 きますのでセミナー開始まで
 保管してください。

# 『Zoomウェビナー』の参加方法(2/4)

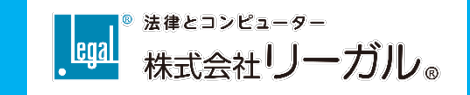

#### 受付時間になりましたら、登録完了メールまたは登録完了画面の「ここをクリッ クして参加」をクリック

登録完了画面(直前に登録された方)

#### 登録完了メール

| 第1回"護"オンラインセミナー【なるほど!「シーン別・弁護士 号 ☑<br>業務の徹底効率化」】確認 > 受信トレイ×                                                                                                    | ウェビナー登録が完了しました                                                                                                    |
|----------------------------------------------------------------------------------------------------|----------------------------------------------------------------------------------------------------|
| 村井大祐(株リーガル) <no-reply@zoom.us><br/>To 目分 ▼<br/>早瀬様、<br/>「第1回"護"オンラインセミナー【なるほど!「シーン別・弁護士業務の徹底効率化」】」<br/>のご登録ありがとうございました。<br/>当日は下記リンクよりセミナーにご参加ください。<br/>開始30分前より入室可能です。</no-reply@zoom.us>                                                                                                    | トビック       第1回"護"オンラインセミナー【なるほど!「シーン別・弁護士業務の徹底効率化」】         説明       弁護士自身の基本的な日常業務の効率化を具体的なシーン別にわかりやすく紹介!<br>~弁護士または法律事務所職員向けセミナー~         時刻       2021年7月14日 06:00 PM 大阪、札幌、東京<br>= カレンダーに追加~         ウェビナー<br>ID       818 5582 4020         レスコード       表示 |
| よろしくお願いいたします。<br>ご質問はこちらにご連絡ください: <u>murai@legal.co.jp</u><br>日時:2021年7月14日 06:00 PM 大阪、札幌、東京<br>ゴデバイスから参加できます:<br><u>ここをクリックして参加</u><br>注:このリンクは他の人と共同できません。あなた専用です。<br>人々コード:470147<br>カレンダーに追加 Googleカレンダーに追加 Yahooカレンダーに追加<br>説明:弁護士自身の基本的な日常業務の効率化を具体的なシーン別にわかりやすく紹介!<br>~弁護士様または法律事務所職員様向けゼミナー~ | ウェビナーに参加するには<br>PC、Mac、iPad、iPhone、Androidデバイスから参加できます:<br>このURLをクリックして参加してください。https://us06web.zoom.us/w/81855824020?tk=gewhhfndUVgcWrb_X3tP812liTCHRLfr3cH-<br>CVIfrkE.DQIAAAATDvzAIBZSYk83WIZtVII2NjF2UExJRGZMeF93AAAAAAAAAAAAAAAAAAAAAAAAAAAAAAAAAAAA       |

# 『Zoomウェビナー』の参加方法(3/4)

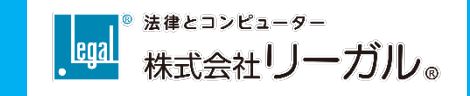

#### 【過去にZoomを利用したことがある方】【はじめてZoomを利用する方】 ブラウザの指示に従い、Zoomを起動してください。 Zoomのインストールが必要です。ブラウザの指示

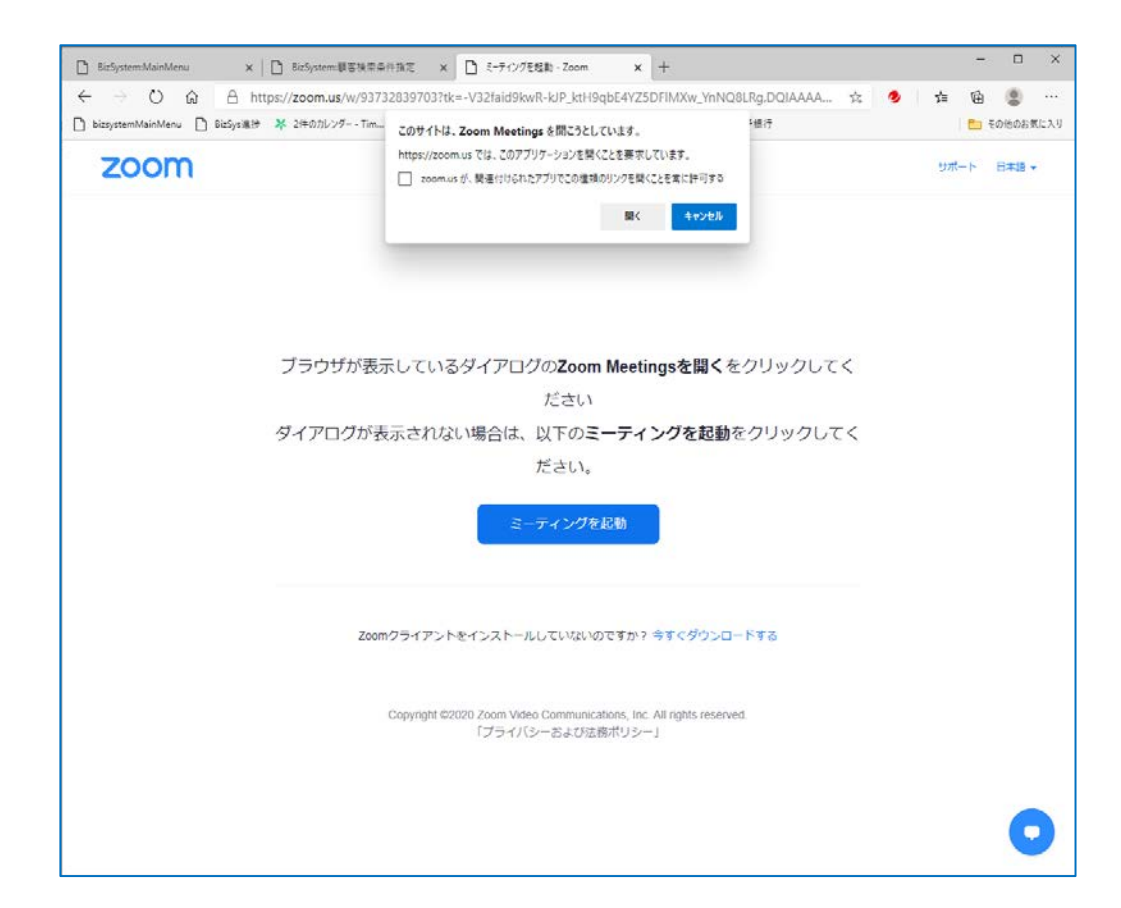

#### Zoomのインストールが必要です。ブラウザの指示に従い インストールを行って、Zoomを起動してください。

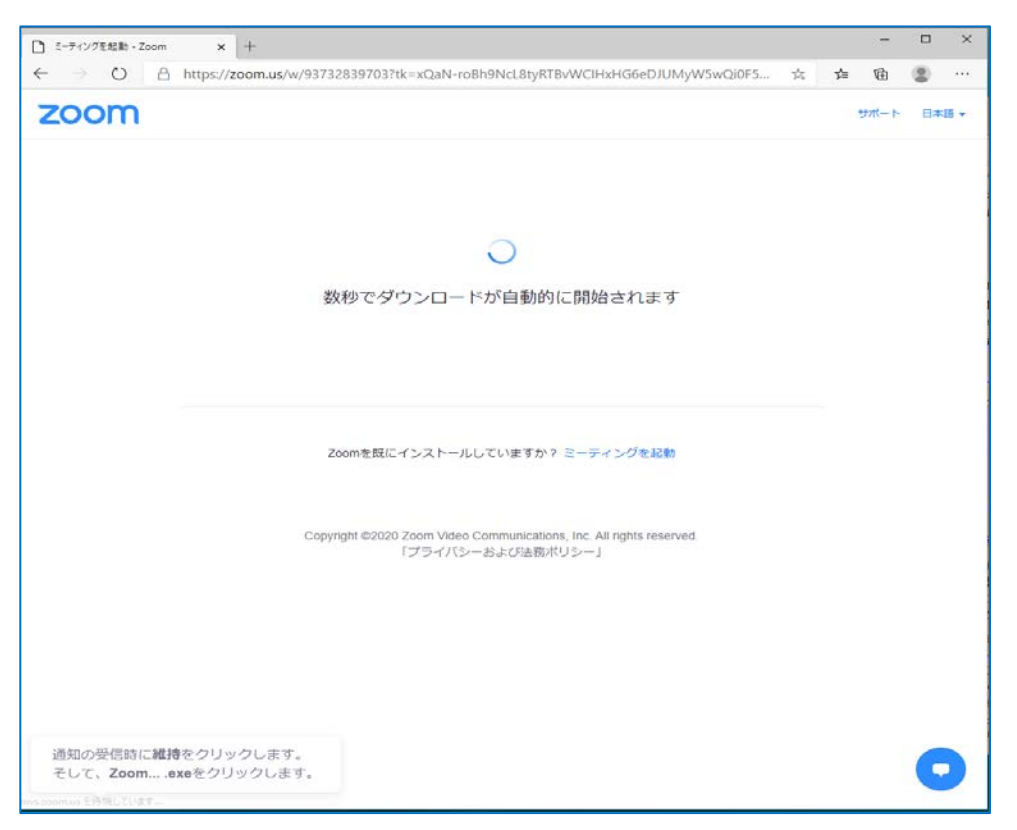

# 『Zoomウェビナー』の参加方法(4/4)

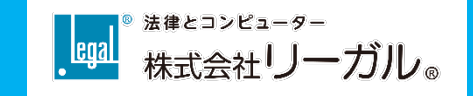

#### 開始前にご利用の環境で音声が聞こえるかスピーカーの確認をしてください

スピーカー&マイクをテストする…をクリック ※今回マイクは利用しません。

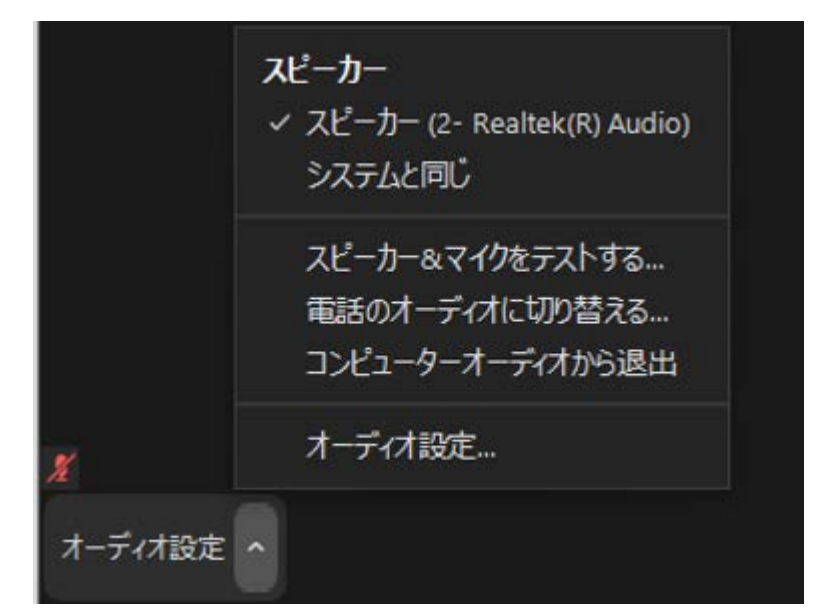

着信音が聞こえたら「はい」をクリック イヤホン・ヘッドホンの利用をお勧めします

| スピーカーをテスト中                                            |  |  |
|-------------------------------------------------------|--|--|
| 着信音が聞こえますか。                                           |  |  |
| (はい) いいえ                                              |  |  |
| スピーカー1: スピーカー (Realtek High Definition Au 〜<br>出力レベル: |  |  |

※着信音が聞こえない場合は、スピーカーを切り替えるか、ボリュームを調整してください。 ※イヤホン・ヘッドホンを使わずPCのスピーカーをご利用の場合、音声が聞き取りづらい場合があります。

以上で準備は完了です。開始時間までそのままお待ちください

質疑応答について

### セミナー中、ご質問のある方はQ&Aから投稿してください

- 0

#### 画面下の「Q&A」をクリックし、質問を入力

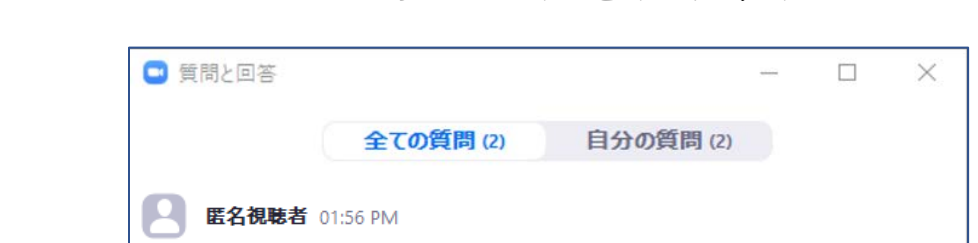

質問があります。

他の方の質問に同意したり興味がある方は

いいねマークをクリック

 

 Q&A
 ようこそ

 ようこそ
 ホストビバギリストに支軽に質問してください

 医名での質問を希望される方は 「医名で送信」にチェックク

 質問をここに入力してください.

 質問をここに入力してください.

 質問をここに入力してください.

□ 質問と回答

他の方の質問にコメントをつけることもできます 集まったご質問に対してはセミナー後半に講師が回答い

たします。 時間の関係上、すべての質問にお答えできない可能性 があります。予めご了承ください。

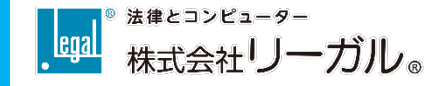

JXXL

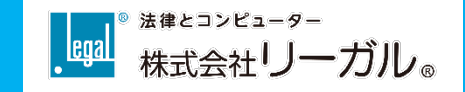

### 設定方法についてご不明な点は下記までご連絡ください

### Zoomサポート担当:早瀬(ハヤセ) 090-6282-4531